How to start a service account request for self?

| 1. Start by logging in to Campus Solutions        |                                                                                       |  |  |  |  |  |
|---------------------------------------------------|---------------------------------------------------------------------------------------|--|--|--|--|--|
|                                                   |                                                                                       |  |  |  |  |  |
| 2. Ensure you can see the 'CS security eform' i   | 2. Ensure you can see the 'CS security eform' icon. If you don't see the icon, please |  |  |  |  |  |
| email <u>sa-security @uh.edu</u> with your People | Soft ID.                                                                              |  |  |  |  |  |
| CS Security eForm                                 |                                                                                       |  |  |  |  |  |
|                                                   |                                                                                       |  |  |  |  |  |
| i di                                              |                                                                                       |  |  |  |  |  |
| No Pending Approvals                              |                                                                                       |  |  |  |  |  |
| 3 Click on the 'Service Account Access Beque      | est Folder'                                                                           |  |  |  |  |  |
| Campus Solutions Administrator                    |                                                                                       |  |  |  |  |  |
|                                                   |                                                                                       |  |  |  |  |  |
| Instructions                                      |                                                                                       |  |  |  |  |  |
| Start Security Access Request                     |                                                                                       |  |  |  |  |  |
| 5 Update a Request                                |                                                                                       |  |  |  |  |  |
| 🦻 View a Request                                  |                                                                                       |  |  |  |  |  |
| Evaluate a Request                                |                                                                                       |  |  |  |  |  |
| Service Account Access                            |                                                                                       |  |  |  |  |  |
| Form Instructions                                 |                                                                                       |  |  |  |  |  |
| Start Service Account Request                     |                                                                                       |  |  |  |  |  |
| Update Service Account Request                    |                                                                                       |  |  |  |  |  |
| Approve Serv. Account Request                     |                                                                                       |  |  |  |  |  |
| View a Service Account Request                    |                                                                                       |  |  |  |  |  |
| 4. Select 'Start Service Account Request'.        |                                                                                       |  |  |  |  |  |

|    | Campus Solutions Administrator |                                                                   |  |  |  |
|----|--------------------------------|-------------------------------------------------------------------|--|--|--|
|    | Instructions                   |                                                                   |  |  |  |
|    | Start Security Access Request  |                                                                   |  |  |  |
|    | 👩 Update a Request             |                                                                   |  |  |  |
|    | 5 View a Request               |                                                                   |  |  |  |
|    | Evaluate a Request             |                                                                   |  |  |  |
|    | Service Account Access         |                                                                   |  |  |  |
|    | Form Instructions              |                                                                   |  |  |  |
|    | Start Service Account Request  |                                                                   |  |  |  |
|    | Update Service Account Request |                                                                   |  |  |  |
|    | Approve Serv. Account Request  |                                                                   |  |  |  |
|    | View a Service Account Request |                                                                   |  |  |  |
| 5  | a Validate the                 | items 1.3 on this name                                            |  |  |  |
| 5. |                                |                                                                   |  |  |  |
|    | b. Enter the se                | rvice account name in '4' and the CSS Lead for that business area |  |  |  |
|    | in '5'.                        |                                                                   |  |  |  |
|    | c All current s                | ervice accounts users of the requested account are listed in '6'  |  |  |  |
|    |                                |                                                                   |  |  |  |
|    |                                |                                                                   |  |  |  |
|    |                                |                                                                   |  |  |  |
|    |                                |                                                                   |  |  |  |
|    |                                |                                                                   |  |  |  |
|    |                                |                                                                   |  |  |  |
|    |                                |                                                                   |  |  |  |
|    |                                |                                                                   |  |  |  |
|    |                                |                                                                   |  |  |  |
|    |                                |                                                                   |  |  |  |
|    |                                |                                                                   |  |  |  |
|    |                                |                                                                   |  |  |  |
|    |                                |                                                                   |  |  |  |
|    |                                |                                                                   |  |  |  |
|    |                                |                                                                   |  |  |  |
|    |                                |                                                                   |  |  |  |

|                                                                            | + Add a Request : Page 1         |                               |                                 |                   |
|----------------------------------------------------------------------------|----------------------------------|-------------------------------|---------------------------------|-------------------|
|                                                                            | Besuester                        |                               |                                 |                   |
|                                                                            | Requester                        |                               |                                 |                   |
|                                                                            | User ID                          |                               |                                 |                   |
|                                                                            | Name                             |                               | 1                               |                   |
|                                                                            | College/Department               |                               |                                 | Job Title         |
|                                                                            |                                  |                               |                                 | Phone 7           |
|                                                                            | Request Access For               |                               |                                 |                   |
|                                                                            | 2 Self Yes                       |                               |                                 |                   |
|                                                                            | Manager Name                     | •                             | Manag                           | jer PeopleSoft ID |
|                                                                            | Manager Email                    | <b>_</b>                      |                                 | Manager Phone     |
|                                                                            | Service Account Information      |                               |                                 |                   |
|                                                                            |                                  |                               |                                 |                   |
|                                                                            | A SA Name C                      | 2                             |                                 |                   |
|                                                                            | 5 CSS Lead                       | 2                             |                                 |                   |
|                                                                            | Service Account Details          |                               |                                 |                   |
|                                                                            |                                  |                               |                                 |                   |
|                                                                            | Service Account Name 🗇           | Autho                         | orized User ID 🗘                | Authori:          |
|                                                                            | 1                                |                               |                                 |                   |
|                                                                            |                                  |                               |                                 |                   |
|                                                                            | Next Save                        |                               |                                 |                   |
|                                                                            |                                  |                               |                                 |                   |
|                                                                            |                                  |                               |                                 |                   |
|                                                                            | Requested Service Account Users  |                               |                                 |                   |
|                                                                            |                                  |                               |                                 |                   |
|                                                                            | Service Account Name 🛇           | Authorized User ID $\diamond$ | Authorized User Name $\diamond$ |                   |
|                                                                            | 1 6                              |                               |                                 |                   |
|                                                                            | 2                                |                               | 1000,000                        |                   |
|                                                                            |                                  |                               |                                 |                   |
|                                                                            |                                  |                               |                                 |                   |
|                                                                            |                                  |                               |                                 |                   |
|                                                                            |                                  |                               |                                 |                   |
|                                                                            |                                  |                               |                                 |                   |
| 6.                                                                         | Click 'Next'                     |                               |                                 |                   |
| 7. Read and complete the Acknowledgement section by clicking the toggle fr |                                  |                               |                                 |                   |
|                                                                            | to 'Yes". Click Submit. The form | is then routed to             | the identified Manager          | for               |
|                                                                            | approval.                        |                               |                                 |                   |

|                                | Add a Request : Page 2                                                                                                    | Fo                                                                                                    |  |  |  |  |
|--------------------------------|----------------------------------------------------------------------------------------------------|----------------------------------------------------------------------------------------------------|--|--|--|--|
|                                | Request Access For                                                                                                    |                                                                                                    |  |  |  |  |
|                                | People Soft ID                                                                                                    | Name                                                                                                    |  |  |  |  |
|                                | Confidentiality Statement                                                                                                    |                                                                                                    |  |  |  |  |
|                                | I understand that data obtained from any UHS system is to be considered confidential and is NOT to be shared with anyone not previously authorized to receive such data.                                                                                                    |                                                                                                    |  |  |  |  |
|                                | Manual of Administrative Policies and Procedures                                                                                                    |                                                                                                    |  |  |  |  |
|                                | see MAPP Policy 10.03.01 at http://www.uh.edu/mapp/10/100301.pdf                                                                                                    |                                                                                                    |  |  |  |  |
|                                | I. PURPOSE AND SCOPE - This document outlines the responsibilities of users of University of Houston computing equipment and its associated network environment. The purpose<br>Information Security Manual, Computing Facilities User Outdelines, and other applicable local, state and federal requirements. These directives apply to all users of University of Houst<br>1. Computing Facilities User Outdelines, and other applicable local, state and federal requirements. These directives apply to all users of University of Houst<br>1. Computing Facilities User Outdelines, and other applicable local, state and federal requirements. These directives apply to all users of University of Houst<br>1. Computing Facilities User Outdelines, and other applicable local, state and federal requirements. These directives apply to all users of University of Houst<br>1. Computing Facilities User Outdelines, and other applicable local, state and federal requirements. These directives apply to all users of University of Houst<br>1. Computing Facilities User Outdelines, and other applicable local, state and federal requirements. These directives apply to all users of University of Houst<br>1. Computing Facilities User Outdelines, and other applicable local, state and federal requirements. These directives apply to all users of University of Houst<br>1. Computing Facilities User Outdelines, and there applicable local, state and federal requirements. These directives apply to all users of University of Houst<br>1. Computed to the computed to the computed tother computed to the computed to the c | of this document is to comply with UH System Administration Memorandum 07 A<br>on computing equipment and related computing networks. |  |  |  |  |
|                                | IL POLICY STATEMENT - University of Houston computing_communication and classroom technology resources provide computing services for the university community in support of the institutional mission. The university is responsible for ensuing that all survices are protected against damage, their or comption by individuals or events, internal or external to the university. Its the responsibility of each University of Houston computer user to avoid the possibility of novidation restricted to computer and network use. Each user are reprocessible for becoming familiar and complying with guidelines, policies and procedures relating to university computing equipment and systems. This familiarity must be refreshed at every opportunity with security policies and guidelines shall be reviewed no less often than annually.                                                                                                    |                                                                                                    |  |  |  |  |
|                                | III. DEFINITIONS - Definitions of terms used in this policy may be found in the Glossary of Information Technology Terms located in the Information Technology MAPP section at www.uh.edu/mapp/10/100000.pdf                                                                                                    |                                                                                                    |  |  |  |  |
|                                | IV. POLICY PROVISIONS -                                                                                                    |                                                                                                    |  |  |  |  |
|                                | A All multi-user/centraling maintained computer systems (i.e., computer systems not assigned to individuals but available for multiple users) requiring log-on and password shall have<br>resources responsibly. Under State of Texas Department of information Resources guidelines, systems not requiring unique user identification are exempt from this requirement.                                                                                                    | in initial screen banner reinforcing security requirements and reminding users of th                                                  |  |  |  |  |
| Form Action Item               | 8                                                                                                    | 11                                                                                                    |  |  |  |  |
| Acknowledge                    | ment                                                                                                    |                                                                                                    |  |  |  |  |
| 1                              | No By switching the toggle to "Yes", I indicate that I have read and understood the information on this form, and Lagree to comply with the rules as stated therein.                                                                                                    |                                                                                                    |  |  |  |  |
| ▶ Comments                     |                                                                                                    |                                                                                                    |  |  |  |  |
| Previous                       | ave Submit                                                                                                    |                                                                                                    |  |  |  |  |
|                                |                                                                                                    |                                                                                                    |  |  |  |  |
| 8.                             | You will receive an email like the one below when all appr                                                                                                    | overs have approved                                                                                                    |  |  |  |  |
| 0.                             | your form                                                                                                    |                                                                                                    |  |  |  |  |
|                                | your form.                                                                                                    |                                                                                                    |  |  |  |  |
|                                |                                                                                                    | 7                                                                                                    |  |  |  |  |
| L                              | JNIVERSITY of <b>HOUSTON</b> SYSTEM                                                                                                    |                                                                                                    |  |  |  |  |
|                                |                                                                                                    |                                                                                                    |  |  |  |  |
|                                |                                                                                                    |                                                                                                    |  |  |  |  |
|                                |                                                                                                    |                                                                                                    |  |  |  |  |
| Your Fo<br>complet             | rm ID: <u>172022</u> - Campus Solutions Access Request access request has been ed.                                                                                                    |                                                                                                    |  |  |  |  |
| To view<br>Security<br>Request | the request, log into AccessUH, click on Campus Solutions, then the<br>Form folder, click the Service Account Request form. Select "View a<br>" from the left-hand menu. Enter the Form ID. Click search.                                                                                                    |                                                                                                    |  |  |  |  |
| If you h<br>Security           | ave any questions about this request, please contact the Campus Solutions<br>Office at sasecrty@central.uh.edu                                                                                                    |                                                                                                    |  |  |  |  |